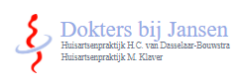

Uw POH-S of huisarts meldt u aan voor Uw Zorg Online. U ontvangt dan een e-mail van <u>no-reply@uwzorgonline.nl</u>. Klik in de e-mail op "Verifieer nu uw account".

Account verifiëren patiëntenomgeving Huisartsenpraktijk M. Klaver

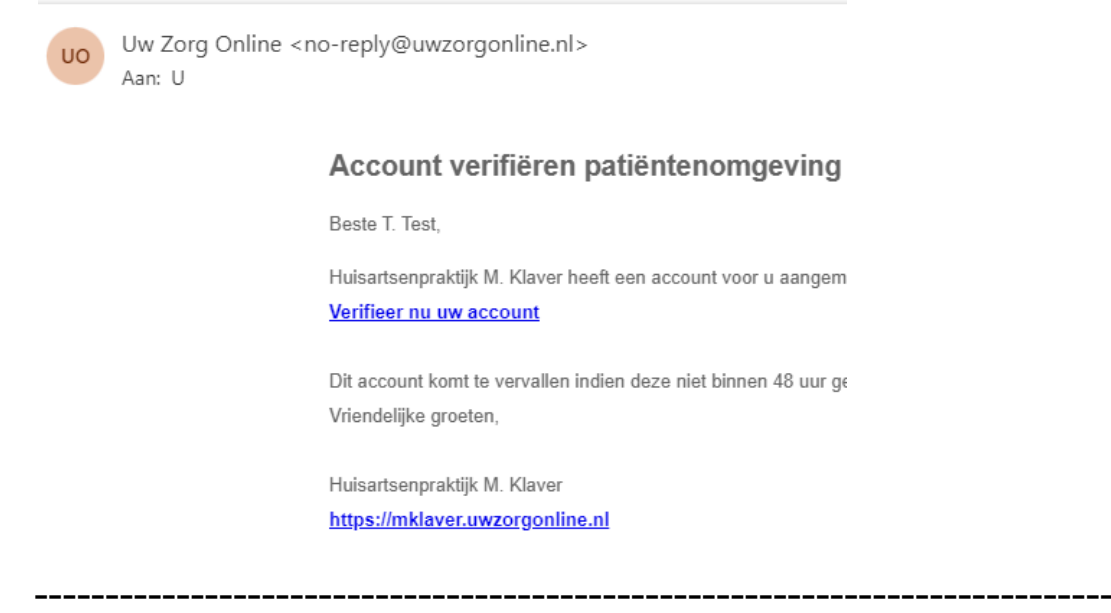

U komt dan op de website van Uw Zorg Online. Daarnaast ontvangt u op uw telefoonnummer een code van zes cijfers. Vul deze in op de website en klik op "Volgende".

| 90%                                                                                                    |
|----------------------------------------------------------------------------------------------------|
| Beveiligingscode verstuurd via SMS                                                                                                    |
| Er is een beveiligingscode verstuurd naar uw mobiele telefoonnummer                                                                                  |
| Open de berichteninbox van uw telefoon en vul de beveiligingscode die u heeft<br>ontvangen in het veld hieronder in. Deze code is 30 minuten geldig. |
| Beveiligingscode                                                                                                    |
|                                                                                                    |
| De code bestaat uit 6 cijfers.                                                                                                    |
| Volgende                                                                                                    |

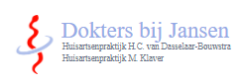

Maak een wachtwoord aan dat u goed kan onthouden én voldoet aan de voorwaarden en klik op "Wachtwoord opslaan".

| Verificatiecode |
|-----------------|
|-----------------|

Wachtwoord

Afronden

## Nieuw wachtwoord instellen

|                    | <br>] |  |
|--------------------|-------|--|
| Toon wachtwoord    |       |  |
| eiligheid: Zwak    |       |  |
|                    |       |  |
| achtwoord hernalen |       |  |
|                    |       |  |
| ] Toon wachtwoord  |       |  |

## Gefeliciteerd! Uw account is aangemaakt.

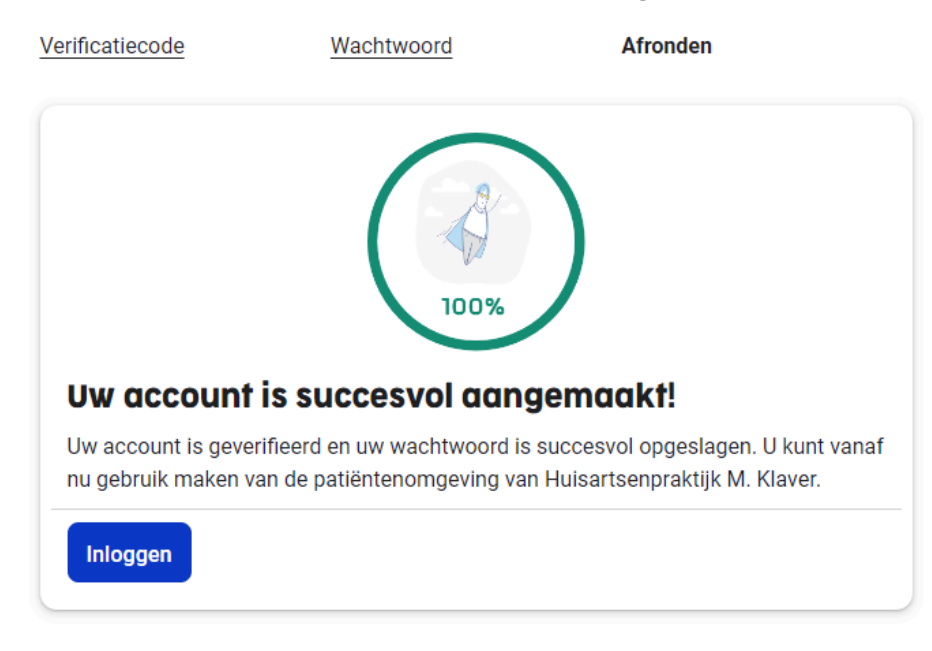

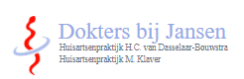

Om in te loggen gaat u naar de website <u>www.doktersbijjansen.com</u>.

## Klik op de button van uw huisarts

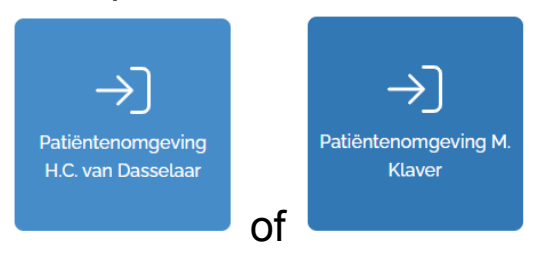

Klik op de button Inloggen

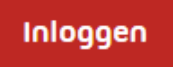

Log in met DigiD óf uw e-mailadres en uw wachtwoord (dat u eerder heeft opgegeven bij het aanmaken van uw account)

|                                 | Inloggen me           | et DigiD |           | Digi |
|---------------------------------|-----------------------|----------|-----------|------|
|                                 |                       | Of –     |           |      |
|                                 |                       |          |           |      |
| Log in me                       | t uw Uw Zorg          | Onlir    | ne accour | nt 🚽 |
| <b>Log in me</b><br>E-mailadres | f uw Uw Zorg          | Onlir    | ne accour | nt   |
| Log in me                       | t uw Uw Zorg          | Onlir    | ne accour | nt 🜗 |
| Log in me<br>E-mailadres        | e <b>t uw Uw Zorg</b> | Onlir    | ne accour | nt   |